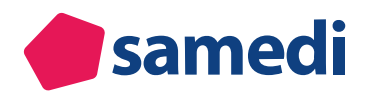

# Optimierung Ihrer Online-Terminbuchung

Wir zeigen Ihnen, wie Sie in wenigen Klicks Ihre Online-Terminbuchung optimal für ein positives Patienten-Erlebnis konfigurieren, indem Sie **Fotos, Beschreibungstexte und Vorabfragen** einstellen.

## Index

| Online-Kategorien: Fotos und Facharztbezeichnung | 2 |
|--------------------------------------------------|---|
| Online-Kategorien: Reihenfolge                   | 6 |
| Konfiguration Ihrer Online-Terminart             | 8 |

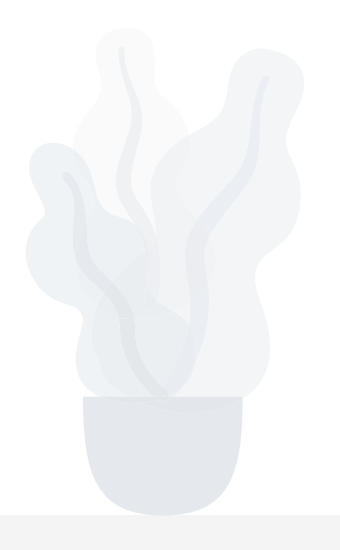

- Hier gelangen Sie zum Video-Tutorial der Online-Terminbuchung
- Hier gelangen Sie zurm Video-Tutorial "Optimierung Ihrer Terminbenachrichtigungen"

#### () Hinweis:

Zunächst ist es wichtig zu erwähnen, dass die Kalendereinstellungen für Ihre Online-Terminbuchungen von denen Ihrer internen Termine abweichend und somit stärker regulierend konfiguriert werden können.

Für eine optimierte Patient-Journey ist es wichtig, Ihre Patient\*innen durch die Online-Terminbuchung zu führen. Hierfür eignen sich insbesondere eine prominente Platzierung der Buchungsmaske auf Ihrer Webseite, ansprechende Online-Kategorien durch Fotos, leicht verständliche Terminarten und gegebenenfalls zusätzliche Erklärungstexte. Außerdem können abschließende Pflichtfragen, wie beispielsweise eine Symptomabfrage oder eine Abfrage nach vorhandenen MRT- oder Röntgenaufnahmen, eingestellt werden, um die Behandlung optimal vorzubereiten und Ihr medizinisches Personal zu entlasten.

# **Online-Kategorien: Fotos und Facharztbezeichnung**

Um die Online-Kategorie ansprechend zu gestalten, können Sie Facharztbezeichnungen sowie Fotos einfügen:

| <ul> <li>Online-Terminbuchung — Praxis Dr. Sorgle</li> </ul>           | os        | DE 🌐                 |
|------------------------------------------------------------------------|-----------|----------------------|
| 1<br>minart & Zeit auswählen                                           | Anmeldung | 3<br>Termin bestätig |
| Krankenversicherung gesetzlich                                         |           | v                    |
| Behandler/Kategorie                                                    |           | ^                    |
| Akuttermin, arztunabhängig                                             |           |                      |
| O Dr. med. Einfach, Berta<br>Fachārztin für Allgemeinmedizin           |           |                      |
| O Dr. med. Sorglos, Michael<br>Facharzt für Hals-Nasen-Ohren-Heilkunde |           |                      |
| Terminart                                                              |           | ×                    |
| Datum und Uhrzeit                                                      |           | ~                    |

Abbildung 1: Fotos und Facharztbezeichnungen Ihrer Online-Kategorien

Gehen Sie dazu in Ihre Kalendereinstellungen und öffnen den Reiter **"Institution"** sowie den Unterreiter **"Teammitglieder"**:

| Einstellunge | en                                                                       |                |                |                   |              |                   |                   |                |                 |                          |                  |   |   |
|--------------|--------------------------------------------------------------------------|----------------|----------------|-------------------|--------------|-------------------|-------------------|----------------|-----------------|--------------------------|------------------|---|---|
|              | Deputrarkanta                                                            | Dashboard      | samedi-Updates | Videosprechstunde | Kontaktdaten | Rechnungsstellung | Konto-Einstellung | Teammitglieder | Benutzergruppen | Erweiterte Einstellungen | Schlüsselanfrage | n |   |
| 20           | Persönliche Daten                                                        | Teammitglie    | ed hinzufügen  |                   |              |                   |                   |                |                 |                          |                  |   |   |
| _            |                                                                          | Name           |                | Vorname           | Benutzer     | name              | E-Mail            | Telefon        |                 | Mobil                    |                  |   |   |
|              | Institution                                                              | Akuttermin     | 0              | arztunabhängig    | akutterm     | in                | devnull@samedi.de |                |                 |                          | 2                |   | 1 |
| Ē            | Anschrift, Kontaktdaten und Team                                         | Arztmann       | 3              | Bernd             | herrdr.m     | ed.berndarztmann  | devnull@samedi.de |                |                 |                          | 2                | 0 |   |
|              |                                                                          | Diehr          | 0              | Frau              | fraudiehr    |                   | devnull@samedi.de |                |                 |                          |                  | 0 |   |
| 10           | Webseite<br>Buchungswidget, Online-Präsenz<br>und Integration in Portale | Einfach        | 1              | Berta             | berta_ar.    | ztfrau            | devnull@samedi.de |                |                 |                          | ٨                |   |   |
| 3            |                                                                          | Helferin       | 3              | Gerda             | fraugerd     | ahelferin         | devnull@samedi.de |                |                 |                          |                  | 0 |   |
|              |                                                                          | Hermann        | 3              | Frau              | frauherm     | ann               | devnull@samedi.de |                |                 |                          |                  | 0 |   |
|              | Kalender                                                                 | Jost           | 3              | Frau              | fraujost     |                   | devnull@samedi.de |                |                 |                          |                  | 0 |   |
| 12           | Ressourcen, Terminarten,<br>Öffnungszeiten und Urlaubstage               | Master Account | it (           | Test              | master-d     | emoschwartz       | devnull@samedi.de |                |                 |                          | 🤘 🕭              |   |   |
|              | Chinangozonon and Chinabolago                                            | Mfa            | 0              | Holla             | holla_mf     | в                 | devnull@samedi.de |                |                 |                          |                  | 0 |   |
|              | Patienten                                                                | Müller         | 1              | Maria             | drmaria      | -mueller          | devnull@samedi.de |                |                 |                          |                  | 0 |   |
|              | Patientenbenachrichtigungen,                                             | Praktisch      | 1              | Sandra            | dr-praktis   | sch               | devnull@samedi.de |                |                 |                          | 8                | 0 |   |
|              | Vorlagen und Stammdaten                                                  | Schnell        | 1              | Maria             | mari_sch     | nell              | devnull@samedi.de |                |                 |                          | 2                |   |   |

Abbildung 2: Einstellungsübersicht - Teammitglieder

#### (!) Hinweis:

Unter "Teammitglieder" sind alle Personen bzw. Gruppen aufgeführt, welche Zugriff auf Ihren samedi-Kalender haben. Um weitere Teammitglieder hinzuzufügen, klicken Sie oben links auf:

Teammitglied hinzufügen

Aktuell können Fotos nur in Kombination mit einem Teammitglied hinterlegt werden. Sollten Sie eine alternative Kategorie wie z.B. "schnellster Termin" haben, müsste für eine Fotohinterlegung bitte ein fiktives Teammitglied angelegt werden.

Per Doppelklick auf ein bestehendes Teammitglied können Sie relevante persönliche und berufliche Informationen wie die Anrede, den Titel, Vor- und Nachnamen, Beruf, die Fachrichtung und die Facharztbezeichnung anpassen. Außerdem muss das Teammitglied als "öffentlich anzeigen" deklariert werden, damit dieses auf dem für Patient\*innen einsehbaren Buchungswidget angezeigt werden kann.

|          | Benutzerkonto                                                        | Dashboard  | samedi-Updates           | Videosprechstunde    | Kontaktdaten | Rechnungsstellung | Konto-Einstellung | Teammitglieder  | Benutzergruppen | Erweiterte Einstellungen | Schlüsselanfragen | Sandra Praktisch 📧 |
|----------|----------------------------------------------------------------------|------------|--------------------------|----------------------|--------------|-------------------|-------------------|-----------------|-----------------|--------------------------|-------------------|--------------------|
| -ô       | Persönliche Daten                                                    | Benutzerk  | ronto                    |                      |              |                   |                   |                 |                 |                          |                   |                    |
| ~        |                                                                      | Bezeichnu  | ung / Benutzername*      |                      |              |                   |                   |                 |                 |                          |                   |                    |
| <b>A</b> | Institution<br>Anschrift, Kontaktdaten und Team                      |            |                          |                      |              |                   |                   |                 |                 |                          | Passw             | on zurücksetzen    |
| -        |                                                                      | 🔽 Admini   | istrator (darf Einstellu | ingen bearbeiten)    |              |                   | 🔽 Darf Ter        | mine überbuchen |                 |                          |                   |                    |
| 12       | Webseite<br>Buchungswidget, Online-Präsenz                           | 🔽 Passwi   | ort muss beim nächs      | ten Einloggen geände | ert werden   |                   |                   |                 |                 |                          |                   |                    |
| 2        | und Integration in Portale                                           |            |                          |                      |              |                   |                   |                 |                 |                          |                   |                    |
| ~        | Kalender                                                             | Anzeigeop  | ptionen                  |                      |              |                   |                   |                 |                 |                          |                   |                    |
| E        | Ressourcen, Terminarten,<br>Öffnungszeiten und Urlaubstage           | 🗖 Im sam   | nedi-Netzwerk anzeig     | ien                  |              |                   | 🔽 Öffentlig       | h anzeigen      |                 |                          |                   |                    |
|          |                                                                      |            | iour ricurrent unicel    |                      |              |                   | U Onenan          | in unzeigen     |                 |                          |                   |                    |
| 0        | Patienten<br>Patientenbenachrichtigungen,<br>Vorlagen und Stammdaten | Parsönlich | he Information           |                      |              |                   |                   |                 |                 |                          |                   |                    |
|          |                                                                      | Anrede:    |                          |                      |              |                   | Tite              | ł:              |                 |                          |                   |                    |
|          | Natawork                                                             | Frau       |                          |                      |              |                   | ✓ Dr              |                 |                 |                          |                   | ~                  |
|          | Verwaltung Zuweiser                                                  | Vorname*:  |                          |                      |              |                   | Na                | :hname*:        |                 |                          |                   |                    |
|          |                                                                      | Sandra     |                          |                      |              |                   | Pr                | aktisch         |                 |                          |                   |                    |
|          | Nachrichten<br>Benachrichtigungen und weitere                        | Sprache*:  |                          |                      |              |                   |                   |                 |                 |                          |                   |                    |
|          | Einstellungen                                                        | Deutsch    |                          |                      |              |                   | *                 |                 |                 |                          |                   |                    |
|          | Colorittetallan                                                      | Berufliche | Informationen            |                      |              |                   |                   |                 |                 |                          |                   |                    |
|          | GDT / VDDS Konfiguration                                             | Beruf      |                          |                      |              |                   |                   |                 | Eachrichtung:   |                          |                   |                    |
|          |                                                                      | Arzt/Ārzti | n                        |                      |              |                   |                   | ~               | Hals-Nasen-Ohre | nheilkunde               |                   |                    |
| EQ       | Kontrolle                                                            | Facharztb  | ezeichnung:              |                      |              |                   |                   |                 |                 |                          |                   |                    |
|          | Prulen sie mil reiminprotokoli                                       | Fachärzti  | n für Hals-Nasen-Oh      | renheilkunden        |              |                   |                   |                 |                 |                          |                   |                    |
|          |                                                                      |            |                          |                      |              |                   |                   |                 |                 |                          |                   |                    |

Abbildung 3: Persönliche und berufliche Informationen für Ihre Online-Kategorie - Behandler\*in

Im nächsten Schritt kann entweder ein Foto hochgeladen oder per Webcam aufgenommen werden:

| Einstellung | en                                                                       |                          |                                                                               |                   |              |                   |                                                  |                                                |                             |                            |                         |                        | 8×      |
|-------------|--------------------------------------------------------------------------|--------------------------|-------------------------------------------------------------------------------|-------------------|--------------|-------------------|--------------------------------------------------|------------------------------------------------|-----------------------------|----------------------------|-------------------------|------------------------|---------|
| 2           | Benutzerkonto<br>Persönliche Daten                                       | Dashboard<br>Arzt/Ärztin | samedi-Updates                                                                | Videosprechstunde | Kontaktdaten | Rechnungsstellung | Konto-Einstellung                                | Teammitglieder<br>Hals-Nasen-Ohre              | Benutzergruppen             | Erweiterte Einstellungen   | Schlüsselanfragen       | Dr. Sandra Praktisch 🗷 | -       |
| ۲           | Institution<br>Anschrift, Kontaktdaten und Team                          | Facharztbe<br>Fachärztin | irzbezeichnung:<br>arztin für Hals-Nasen-Ohrenheilkunden<br>Salane Arzhmummer |                   |              |                   |                                                  |                                                |                             |                            |                         |                        |         |
| Ł           | Webseite<br>Buchungswidget, Online-Präsenz<br>und Integration in Portale | Kontakt                  | ge r e zatemittet.                                                            |                   |              |                   |                                                  |                                                |                             |                            |                         |                        |         |
|             | Kalender<br>Ressourcen, Terminarten,<br>Öffnungszeiten und Urlaubstage   | Telefon:                 |                                                                               |                   |              |                   |                                                  | Fax:                                           |                             |                            |                         |                        |         |
|             | Patienten<br>Patientenbenachrichtigungen,<br>Vorlagen und Stammdaten     | Handy ()):<br>Webseite:  |                                                                               |                   |              |                   |                                                  | E-Mail*:<br>devnull@samedi<br>Externer Buchung | de<br>slink:                |                            |                         |                        |         |
|             | Netzwerk<br>Verwaltung Zuweiser                                          | Adresse                  |                                                                               |                   |              |                   |                                                  |                                                |                             |                            |                         |                        |         |
|             | Nachrichten<br>Benachrichtigungen und weitere<br>Einstellungen           | Straße:<br>PLZ:          |                                                                               |                   |              |                   |                                                  | Stadt:                                         |                             |                            |                         |                        |         |
| •           | Schnittstellen<br>GDT / VDDS Konfiguration                               | Land:<br>Deutschla       | nd                                                                            |                   |              |                   | ~                                                |                                                |                             |                            |                         |                        |         |
| <b>EQ</b>   | Kontrolle<br>Prüfen Sie Ihr Terminprotokoli                              | - Foto andem             |                                                                               |                   |              |                   |                                                  | Bitte beachten Sie,                            | dass die Fotos in eine      | em quadratischem Format ho | chzuladen und höchste   | ns 250KB groß sind. Um | 1       |
|             |                                                                          | G Foto Ioschen           |                                                                               |                   |              |                   | eine einneitiiche Da<br>baben<br>Neues Foto hoch | rsteilung aller Fotos v<br>laden               | on reammitgliedern zu gewäl | nnensten, sonten alle Fo   | Kos gieiche Abmessungen |                        |         |
|             |                                                                          |                          |                                                                               |                   |              |                   |                                                  |                                                |                             | Foto mit Webcam aufne      | ehmen                   | Speichem) 🔀 Abbr       | rechen. |

Abbildung 4: Hochladen oder Aufnahme eines Fotos für Ihre Online-Kategorie – Behandler\*in

### **Hinweis:**

Die maximale Bildgröße ist 250 KB. Falls Sie Hilfe beim Zuschneiden und/oder Komprimieren Ihrer Fotos benötigen, schreiben Sie uns gerne: professional-support@samedi.de Hier können Sie ein Beispiel eines hochgeladenen Fotos sehen:

| ♠ Online-Terminbuchung — Praxis Dr. Sorglos                                                                    |                | DE 🌐                   |  |  |  |  |  |
|----------------------------------------------------------------------------------------------------|----------------|------------------------|--|--|--|--|--|
| 1<br>Terminart & Zeit auswählen                                                                                | 2<br>Anmeldung | 3<br>Termin bestätigen |  |  |  |  |  |
| Krankenversicherung gesetzlich                                                                                 |                | ~                      |  |  |  |  |  |
| Behandler/Kategorie                                                                                            |                | ^                      |  |  |  |  |  |
| O Dr. med. Praktisch, Sandra<br>Fachärztin für Hals-Nasen-Ohrenheilkunden                                      |                |                        |  |  |  |  |  |
| O       Dr. med. Einfach, Berta         Fachärztin für Allge meinmedizin                                       |                |                        |  |  |  |  |  |
| O Dr. med. Sorglos, Michael Facharzt für Hals-Nasen-Ohren-Heilkunde                                            |                |                        |  |  |  |  |  |
| Terminart                                                                                                    |                | ~                      |  |  |  |  |  |
| Datum und Uhrzeit                                                                                              |                | ~                      |  |  |  |  |  |
| To Weiter zur Terminbuchung                                                                                    |                |                        |  |  |  |  |  |
| le buchungsrelevanten Inhalte werden bereitgestellt und verantwortet von der Institution "Praxis Dr. Sorglos". |                |                        |  |  |  |  |  |
| Service von <b>Øsamedi</b>                                                                                     |                |                        |  |  |  |  |  |

Abbildung 5: Fotobeispiele – Foto-Upload und samedi-Platzhalter

Falls Sie lieber auf unsere **samedi-Platzhalter** zurückgreifen möchten, können Sie diese hier downloaden: **Zum Download Ihrer samedi-Platzhalter** 

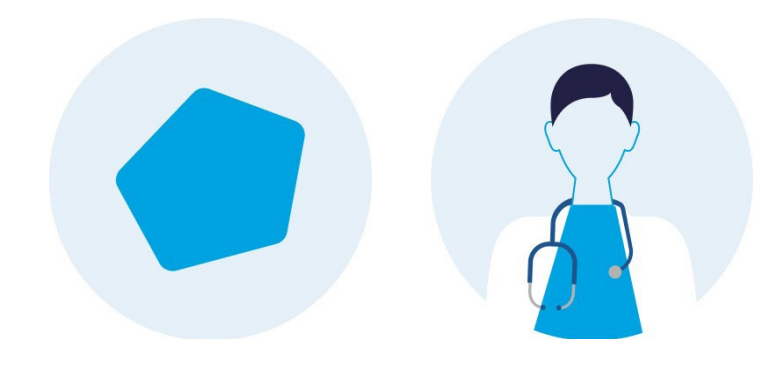

Abbildung 6: samedi-Platzhalter für Ihre Online-Kategorien

# **Online-Kategorien: Reihenfolge**

Falls Sie die im Buchungswidget (Buchungsmaske für Ihre Online-Terminbuchungen) angezeigte Reihenfolge Ihrer Online-Kategorien ändern möchten, können Sie dies in wenigen Schritten umsetzen. Öffnen Sie dafür in Ihren Kalendereinstellungen den Reiter **"Kalender"** sowie den Unterreiter **"Kategorien":** 

| Einstellung | istellungen 🖉 🗵                                                        |                            |                  |             |              |                 |            |           |            |             |             |              |
|-------------|------------------------------------------------------------------------|----------------------------|------------------|-------------|--------------|-----------------|------------|-----------|------------|-------------|-------------|--------------|
|             | Benutzerkonto                                                          | Allgemein                  | Ressourcen       | Terminarten | Terminketten | Verfügbarkeiten | Kategorien | Ansichten | Warteliste | Todo-Listen |             |              |
| Eo          | Persönliche Daten                                                      | Übersicht                  |                  |             |              |                 |            |           |            |             |             |              |
|             |                                                                        | 🚫 Neu 📃                    | Sortierung       |             |              |                 |            |           |            |             | 🖉 Ta        | gs 🤤 Löschen |
|             | Institution                                                            | Name                       |                  |             |              |                 |            |           |            |             | Information |              |
|             | Anschnit, Kontaktdaten und Team                                        | akuttermi                  | in, arztunabhäng | ig          |              |                 |            |           |            |             | (a)         |              |
|             | Webseite                                                               | a Diehr, Fra               | au               |             |              |                 |            |           |            |             |             |              |
| 3           | Buchungswidget, Online-Präsenz<br>und Integration in Portale           | S Dr. med. Arztmann, Bernd |                  |             |              |                 |            |           |            | ۲           |             |              |
|             |                                                                        | 🚨 Dr. med.                 | Einfach, Berta   |             |              |                 |            |           |            |             | ۲           |              |
|             | Kalender<br>Ressourcen, Terminarten,<br>Öffnungszeiten und Urlaubstage | 🚨 Dr. med.                 | Praktisch, Sandr | а           |              |                 |            |           |            |             | ۲           |              |
|             |                                                                        | 🚨 Dr. med.                 | Sorglos, Michael |             |              |                 |            |           |            |             | ۱           |              |

Sortierung

Abbildung 7: Änderung der Kategorien-Reihenfolge

Klicken Sie anschließend oben links auf "Sortierung":

Per Drag and Drop haben Sie nun die Möglichkeit in dem sich öffnenden Fenster die Reihenfolge zu verändern:

| Kat | egorien für Patienten sortieren                                                                                                    | × |
|-----|----------------------------------------------------------------------------------------------------|---|
| 0   | Hier können Sie die Reihenfolge der Kategorien bestimmmen, wie sie von Patienten gesehen werden sollen. Dies beeinflusst die Reihenfolge der Kategorien bei der Terminbuchung für Patienten und der Ärzte in der Arztsuche bzw. Homepage. |   |
| [   | Dr. med. Praktisch, Sandra                                                                                                    | Î |
|     | Dr. med. Einfach, Berta                                                                                                    |   |
|     | Prof. Dr. Schnell, Maria                                                                                                    |   |
|     | Dr. med. Sorglos, Michael                                                                                                    |   |
|     | * Akuttermin - arztunabhängig                                                                                                    |   |

Abbildung 8: Änderung der Kategorien-Reihenfolge per Drag and Drop

Durch die Änderung der Reihenfolge steht die Kategorie **"Akuttermin, arztunabhängig"** statt an erster, nun an letzter Stelle:

|                           | e-Terminbuchung — Praxis Dr. Sorglos                                    | 5         | DE 🌐                   |  |  |  |  |  |  |
|---------------------------|-------------------------------------------------------------------------|-----------|------------------------|--|--|--|--|--|--|
| 😕 Testpati                | ient Samedi                                                             |           |                        |  |  |  |  |  |  |
| 1<br>Terminart & Zeit au  | swählen                                                                 | Anmeldung | 3<br>Termin bestätigen |  |  |  |  |  |  |
| Krankenversiche           | Krankenversicherung gesetzlich                                          |           |                        |  |  |  |  |  |  |
| Behandler/Kateg           | Behandler/Kategorie                                                     |           |                        |  |  |  |  |  |  |
| •                         | Dr. med. Praktisch, Sandra<br>Fachärztin für Hals-Nasen-Ohrenheilkunden |           |                        |  |  |  |  |  |  |
| <sup>o</sup> <sup>o</sup> | Dr. med. Einfach, Berta<br>Fachärztin für Allgemeinmedizin              |           |                        |  |  |  |  |  |  |
|                           | Dr. med. Sorglos, Michael<br>Facharzt für Hals-Nasen-Ohren-Heilkunde    |           |                        |  |  |  |  |  |  |
| •                         | Akuttermin, arztunabhängig                                              |           |                        |  |  |  |  |  |  |

Abbildung 9: Beispiel einer veränderten Kategorien-Reihenfolge in Ihrem Buchungswidget

•

# **Konfiguration Ihrer Online-Terminart**

Nachdem Sie die Behandler-Kategorie optimiert haben, können in die bestehende Ressource **"Dr. med. Praktisch"** Online-Termine eingebucht werden:

| 🛑 samedi 💮 Startseite 🗮 Kalender | r 🖂 Nachrichten 💷 Statistik 🕮 Patienten 🐎 t | Netzwerk 🗏 Wiki 🕜 Hilfe                              |          |                               | Ż     | S      |                |     |
|----------------------------------|---------------------------------------------|------------------------------------------------------|----------|-------------------------------|-------|--------|----------------|-----|
| Heute < > Donners                | stag 01. Juli 2021 KW 26                    |                                                      |          | < Juli 2021 ❤                 | 1.7.  | August | 2021 🗸         | >   |
|                                  |                                             |                                                      |          | MDMDFS                        | S M   | D M    | D F            | S S |
| Dr. med. Sorgios                 | <ul> <li>Dr. med. Berta Einfach</li> </ul>  | <ul> <li>Dr. med. Praktisch</li> </ul>               | * 05     | 28 29 30 1 2 3                |       |        |                |     |
| 10                               |                                             |                                                      | 10       | 5 6 7 8 9 10                  | 11 2  | 3 4    | 5 6            |     |
|                                  |                                             |                                                      | 20       | 12 13 14 15 16 17             | 18 9  | 10 11  | 12 13          |     |
| 0                                |                                             |                                                      | 30       | 26 27 28 29 30 31             | 1 23  | 24 25  | 19 20<br>26 27 |     |
| 0                                |                                             |                                                      | 40       | 2 3 4 5 6 7                   | 8 30  | 31 1   | 2 3            |     |
| 50                               |                                             |                                                      | 50       |                               |       | -      |                |     |
| 11                               |                                             |                                                      | 11       | Termin                        |       | tern   | ninkett        | e   |
| 10<br>16                         |                                             |                                                      | 10       |                               | ૢ૾ૺઌૺ | Ø      |                |     |
| 20                               |                                             | Contract Allowed and Ability of Ability of the       | 20       | Glücklich, Berta (08.07.199   | 4)    |        |                | -   |
| 30                               |                                             | Samedi, Test; Allergiesprechstunde Abklarung; 00:10; | 30       | samedi, Testpatient (27.05.19 | ¥64)  |        |                | -   |
| 40                               |                                             |                                                      | 35<br>40 | Test, Maja (01.01.1997)       |       |        |                | 00  |
| 45                               |                                             |                                                      | 45       | Samedi, Test (02.04.1953)     |       |        |                | 10  |
| 5                                |                                             |                                                      | 55       |                               |       |        |                |     |
| 15                               |                                             |                                                      | 05       |                               |       |        |                |     |
| 5                                |                                             |                                                      | 10       |                               |       |        |                |     |
| 10<br>15                         |                                             |                                                      | 20       |                               |       |        |                |     |
| 30                               |                                             |                                                      | 30       |                               |       |        |                |     |
| 0                                |                                             |                                                      | 40       |                               |       |        |                |     |
| 50                               |                                             |                                                      | 45       |                               |       |        |                |     |
| 55<br>13                         |                                             |                                                      | 55       |                               |       |        |                |     |
| 05                               |                                             |                                                      | 05       |                               |       |        |                |     |
| 15                               |                                             |                                                      | , 15     |                               |       |        |                |     |
| ■ 目 曲 日 助 ① Q Termins            | suche (Patient, Geburtsdatum, Terminart)    |                                                      | Ŵ        |                               |       |        |                |     |

Abbildung 10: Eingebuchter Online-Termin in der Kalenderspalte (Ressource) "Dr. med. Praktisch"

Wie Sie solch eine Terminart kreieren, erfahren Sie jetzt:

Um eine neue Terminart anzulegen, gehen Sie in Ihre Einstellungen und klicken auf den Reiter **"Kalender"** und den Unterreiter **"Terminarten"**. Wählen Sie nachfolgend den Button **"Neu"**:

| Einstellung | jen                                                                  |                                                                               |                                                            |             | BX  |
|-------------|----------------------------------------------------------------------|-------------------------------------------------------------------------------|------------------------------------------------------------|-------------|-----|
| 0           | Benutzerkonto                                                        | Allgemein Ressourcen Terminarten Terminketten Verfügbarkeiten Kategorien Ans  | sichten Warteliste Todo-Listen                             |             |     |
| EO          | Personliche Daten                                                    |                                                                               | 2 Editieren 😑 Löschen Suche                                | 2           |     |
|             | Institution                                                          | Terminart                                                                     | Kategorien                                                 | Dauer Farbe |     |
|             | Anschrift, Kontaktdaten und Team                                     | Akuttermin (Dr. med. Soralos)                                                 | Dr. med. Sorolos, Michael                                  | 00:30       |     |
|             |                                                                      | Akuttermin (Dr. med. Berta Einfach)                                           | Dr. med. Einfach, Berta                                    | 00:30       |     |
| 10          | Webseite                                                             | Akuttermin (Akuttermin, Akuttermin)                                           | Akuttermin, arztunabhängig                                 | 00:30       |     |
| 2           | und Integration in Portale                                           | Allergiesprechstunde Abklärung (Dr. med. Praktisch, MFA)                      | Dr. med. Praktisch, Sandra                                 | 00:30       | ă   |
|             |                                                                      | Allergiesprechstunde Desensibilisierung (Dr. med. Praktisch, MFA)             | Dr. med. Praktisch, Sandra                                 | 00:30       | õ l |
|             | Kalender<br>Ressourcen Terminarten                                   | Anamnese (Sprechzimmer)                                                       | Müller, Maria                                              | 01:00       | - I |
|             | Öffnungszeiten und Urlaubstage                                       | Ästhetik Beratung (Arzt)                                                      | Dr. med. Arztmann, Bernd, Dr. med. Einfach, Berta          | 00:15       |     |
| _           |                                                                      | Ästhetik Beratung Arztfrau (Dr. med. Berta Einfach)                           | Dr. med. Einfach, Berta                                    | 00:15       |     |
| 1           | Patienten<br>Patientenbenachrichtigungen,<br>Vorlagen und Stammdaten | Ästhetik Beratung Arztmann (Dr. med. Bernd Arzt)                              | Dr. med. Arztmann, Bernd                                   | 00:15       |     |
|             |                                                                      | Ästhetik Beratung TG (Ästhetik Beratung Arztfrau, Ästhetik Beratung Arztmann) | MFA2                                                       | 00:15       |     |
|             |                                                                      | BE (Multifunktion (MuFu))                                                     | MuFU                                                       | 00:10       |     |
|             | Netzwerk<br>Verwaltung Zuweiser                                      | BioNTech - Erstimpfung (Impfkabinen)                                          | Impfungen                                                  | 00:05       |     |
| -           |                                                                      | Botox Erstbehandlung (Arzt)                                                   | Dr. med. Arztmann, Bernd, Dr. med. Einfach, Berta          | 00:30       |     |
|             |                                                                      | Botox Folgebehandlung (Arzt)                                                  | Dr. med. Arztmann, Bernd, Dr. med. Einfach, Berta          | 00:15       |     |
|             | Nachrichten<br>Benachrichtigungen und weitere                        | EPI (15 min; Do/Fr) (Multifunktion (MuFu), Arzt, MFA)                         | MFA2                                                       | 00:15       |     |
| 1000        | Einstellungen                                                        | EPI (15 min; Mi/Do) (Multifunktion (MuFu), Arzt, Frau Gerda Helferin)         | MFA2                                                       | 00:15       |     |
|             |                                                                      | EPI Termin 1 (30 min; Mo/Di) (Multifunktion (MuFu), Arzt)                     | MuFU                                                       | 00:30       |     |
|             | Schnittstellen                                                       | Fadenzug (Arzt, Notfall)                                                      | Dr. med. Arztmann, Bernd, Dr. med. Einfach, Berta, Notfall | 00:05       |     |
|             | GDT / VDDS Konfiguration                                             | Filler Erstbehandlung (Arzt)                                                  | Dr. med. Arztmann, Bernd, Dr. med. Einfach, Berta          | 00:40       |     |
|             |                                                                      | Filler Folgebehandlung (Arzt)                                                 | Dr. med. Arztmann, Bernd, Dr. med. Einfach, Berta          | 00:30       |     |
| EG          | Kontrolle                                                            | GKV (Arzt)                                                                    | Dr. med. Arztmann, Bernd, Dr. med. Einfach, Berta          | 00:15       |     |
| ES          | Prüfen Sie Ihr Terminprotokoll                                       | GKV Kontrolltermin (Arzt, Notfall)                                            | Dr. med. Arztmann, Bernd, Dr. med. Einfach, Berta, Notfall | 00:05       |     |
|             |                                                                      | GKV Notfall (Arzt, Notfall)                                                   | Dr. med. Arztmann, Bernd, Dr. med. Einfach, Berta, Notfall | 00:05       |     |
|             |                                                                      | Hautkrebsvorsorge (Arzt, Raum 5, Raum 6)                                      | Dr. med. Arztmann, Bernd, Dr. med. Einfach, Berta          | 00:15       |     |
|             |                                                                      | Kontrolltermin (Arzt)                                                         | Dr. med. Arztmann, Bernd, Dr. med. Einfach, Berta          | 00:05       |     |
|             |                                                                      | Koreanische Private Sprechstunde (Dr. med. Bernd Arzt)                        | Dr. med. Arztmann, Bernd                                   | 00:15       |     |
|             |                                                                      | Kosmetik (45 min) (Frau Hermann, Kosmetik)                                    | Hermann, Frau, MFA2                                        | 00:15       |     |
|             |                                                                      | Kosmetik (60 min) (Frau Hermann, Kosmetik)                                    | Hermann, Frau                                              | 00:15       |     |
|             |                                                                      | Laser Co2 (15 min) (Arzt, OP)                                                 | Dr. med. Arztmann, Bernd, Dr. med. Einfach, Berta          | 00:15       |     |
|             |                                                                      |                                                                               |                                                            |             |     |

Abbildung 11: Einstellungsmenü - Terminarten

In der sich öffnenden Maske geben Sie die Bezeichnung der Terminart ein, welche in Ihrem samedi-Kalender angezeigt werden soll und wählen die Kategorie sowie die gewünschte Versicherungsoption aus. Anschließend können Sie die Farbe der eingebuchten Termine bestimmen:

•

| Alloemein Ressourcen Terminarten Terminketten Verfügbarkeiten Kalegorien Ansichten Wartelis | e Todo-Listen                                          |
|---------------------------------------------------------------------------------------------|--------------------------------------------------------|
| Obersicht Kommentar-Sets Favoriten Kontingente Neue Terminart 🕅                             |                                                        |
|                                                                                             | 1                                                      |
| Rezeichnung*-                                                                               | Beschreibung für Online-Buchung/Zuweiser               |
| Allergiesprechstunde Desensibilisierung                                                     |                                                        |
|                                                                                             | B I @  Ξ !Ξ                                            |
| Kategorien*:                                                                                |                                                        |
| Dr. med. Praktisch, Sandra X                                                                |                                                        |
| Versicherungen*:                                                                            |                                                        |
| gesetzlich 💌                                                                                |                                                        |
| min. Zeit vor Termin:     D Buchung bis:     D max. Zeit vor Termin:     Werktage           |                                                        |
| Praxisstandard V Praxisstandard V Praxisstandard V Praxisstandard                           |                                                        |
| Terminabsage bis:     Farbe:                                                                |                                                        |
| Standardeinstellung 🗸 Türkis 3                                                              |                                                        |
| Standard-Warteliste:                                                                        | Terminart ist nur als Teil einer Terminkette buchbar 🕕 |
| ×                                                                                           |                                                        |
| Videonwrahstunda                                                                            |                                                        |
|                                                                                             |                                                        |
| Termine dieser Art werden als Video-Anruf durchgeführt.                                     |                                                        |
| ☑ Intern buchbar                                                                            |                                                        |
| Buchbare                                                                                    |                                                        |
| Termindauer (1):                                                                            |                                                        |
| ✓ Patient bei interner Buchung erforderlich (1)                                             |                                                        |
| Filter zur Standard (gemäß Institutions-Einstellungen)                                      | ×                                                      |
| Terminvergabe:                                                                              |                                                        |
| Kommentarset: keins                                                                         | Bearberten                                             |
| Für Zuweiser buchbar                                                                        |                                                        |
|                                                                                             |                                                        |
| Online buchbar                                                                              |                                                        |
|                                                                                             | Speichern 🕅 Abbrechen                                  |
|                                                                                             |                                                        |

Abbildung 12: Erstellung einer Online-Terminart – (interne) Bezeichnung, Online-Kategorie, Versicherung und Farbe

In das obere rechte Feld empfehlen wir Ihnen einen Beschreibungstext, welcher vor der Online-Terminbuchung angezeigt wird, einzugeben. Dieser unterstützt Ihre Patient\*innen bei der korrekten Terminbuchung und/oder dient der Kommunikation wichtiger Informationen vor der Buchung.

| Sie können auch die <b>"Fettschrift" 🖪</b> , <b>"Kursivschrift" 🗾</b> und einen <b>"Hyperlink"</b> 闷 sowie                                                                           |                                                                                                    |  |  |  |  |  |
|----------------------------------------------------------------------------------------------------|----------------------------------------------------------------------------------------------------|--|--|--|--|--|
| "Auflistungen" 📃 🗮 nutzen:                                                                                                    |                                                                                                    |  |  |  |  |  |
| Allgemein Ressourcen Terminarten Terminketten Verfügbarkeiten Kategorien<br>Übersicht Kommentar-Sets Favoriten Kontingente Allergiesprechstunde Desens<br>Allgemein<br>Bezeichnung*- | Ansichten Warteliste Todo-Listen                                                                                                    |  |  |  |  |  |
| Allergiesprechstunde Desensibilisierung Kategorien*: Dr. med. Praktisch, Sandra × × ▼  Versicherungen*:                                                                              | B I @ I E E<br>Dieser Termin kann nur gebucht werden, wenn bereits ein Pricktest bei uns in<br>der Praxis durchgeführt worden ist. Sollte dieser noch nicht durchgeführt<br>worden sein, buchen Sie bitte die Terminart "Pricktest". |  |  |  |  |  |
| gesetzlich<br>i min. Zeit vor Termin:  Buchung bis: Praxisstandard Praxisstandard Praxisstandard Praxisstandard Termin: Praxisstandard                                               |                                                                                                    |  |  |  |  |  |
| Standard (nicht erlaubt) Türkis 3 V<br>Standard-Warteliste:<br>Institution-Standard                                                                                                  | Terminart ist nur als Teil einer Terminkette buchbar 🕕                                                                                                    |  |  |  |  |  |
| Videosprechstunde                                                                                                    |                                                                                                    |  |  |  |  |  |
| Vintern buchbar<br>Buchbare<br>Termindauer ():                                                                                                    |                                                                                                    |  |  |  |  |  |
|                                                                                                    | Speichern 🔀 Abbrechen                                                                                                    |  |  |  |  |  |

Abbildung 13: Erstellung eines Online-Beschreibungstexts

•

Damit die Terminart auch für Ihre Online-Terminbuchung (via Buchungswidget) verfügbar ist, setzen Sie das Häkchen bei "online buchbar" und wählen die passende Fähigkeit aus (in diese Kalenderspalte bzw. Ressource wird der Online-Termin eingebucht). Sollte die Terminart für Patient\*innen anders bezeichnet werden oder aber die Termindauer sowie Verfügbarkeiten für die Online-Terminbuchung abweichend sein, passen Sie dies in den entsprechenden Feldern an.

| argement                                                                  | Ressourcen                                       | Terminarten                                                  | Terminketten                              | Verfügbarkeiten                 | Kategorien              | Ansichten   | Warteliste Todo-Liste           | n |           |                         |                          |
|---------------------------------------------------------------------------|--------------------------------------------------|--------------------------------------------------------------|-------------------------------------------|---------------------------------|-------------------------|-------------|---------------------------------|---|-----------|-------------------------|--------------------------|
| Ubersicht Kommentar-Sefs Favoriten Kontingente Neue Terminart 🖲           |                                                  |                                                              |                                           |                                 |                         |             |                                 |   |           |                         |                          |
|                                                                           |                                                  |                                                              |                                           |                                 |                         |             |                                 |   |           |                         |                          |
| — 🔲 Für Zuv                                                               | weiser buchba                                    | r                                                            |                                           |                                 |                         |             |                                 |   |           |                         |                          |
| - 🔽 Online i                                                              | buchbar                                          |                                                              |                                           |                                 |                         |             |                                 |   |           |                         |                          |
| Bezeichnu                                                                 | ing für Alle                                     | raiesprechstunde                                             | Desensibilisieru                          | na                              |                         |             |                                 |   |           |                         |                          |
| Patienten:                                                                | ing for                                          | giooproonotanao                                              | D COCHOIDINGICITA                         |                                 |                         |             |                                 |   |           |                         |                          |
| Patienten o                                                               | dürfen                                           |                                                              |                                           |                                 |                         |             |                                 |   |           |                         | ~                        |
| dieser Terr                                                               | mine<br>minart                                   |                                                              |                                           |                                 |                         |             |                                 |   |           |                         |                          |
| ohne<br>Registrieru                                                       | ung für                                          |                                                              |                                           |                                 |                         |             |                                 |   |           |                         |                          |
| ein Patient                                                               | tenkonto                                         |                                                              |                                           |                                 |                         |             |                                 |   |           |                         |                          |
| Poputzi                                                                   | orkonto boi O                                    | lino Puchung (no                                             | or API) orfordarlin                       | h20                             |                         |             |                                 |   |           |                         |                          |
| Deficit.                                                                  |                                                  | initie-buchung (pe                                           | an AFT) enormenio                         |                                 | 2                       |             |                                 |   |           |                         |                          |
| Eilter aur                                                                | en erlauben, s                                   | ich für frühere Te                                           | rminbenachrichu                           | gungen anzumeider               | n                       |             |                                 |   |           |                         |                          |
| Terminverg                                                                | gabe:                                            | idard (gemais ins                                            | aututions-Einstein                        | ungen)                          |                         |             |                                 |   |           |                         | × 1                      |
| Kommenta                                                                  | arset: keir                                      | s                                                            |                                           |                                 |                         |             |                                 |   |           |                         | V 🖉 Bearbeiten           |
| -                                                                         |                                                  |                                                              |                                           |                                 |                         |             |                                 |   |           |                         |                          |
| - Teiltermine                                                             | e                                                |                                                              |                                           |                                 |                         |             |                                 |   |           |                         |                          |
| Alle Tei                                                                  | Itermine buch                                    | en                                                           |                                           |                                 |                         |             |                                 |   |           |                         |                          |
| Rei Buch                                                                  | hung dor Tormi                                   | and unandara allo una                                        |                                           |                                 |                         |             |                                 |   |           |                         |                          |
| O Dan arr                                                                 | nung der Termi                                   | tarmin hushan                                                | iten angegebenen                          | Teiltermine in den Ka           | lender gebucht          | (Standard). |                                 |   |           |                         |                          |
| Den ers<br>Bei Buch                                                       | sten freien Tei<br>hung der Termi                | termin buchen<br>nart wird nur der er                        | iten angegebenen<br>ste freie Teiltermir  | Teiltermine in den Ka           | lender gebucht<br>ucht. | (Standard). |                                 |   |           |                         |                          |
| Den ers<br>Bei Buch                                                       | sten freien Tei<br>hung der Termi                | termin buchen<br>hart wird nur der er                        | iten angegebenen<br>iste freie Teiltermir | Teiltermine in den Ka           | lender gebucht<br>ucht. | (Standard). |                                 |   | <br>      |                         |                          |
| © Den ers<br>Bei Buch                                                     | sten freien Tei<br>hung der Termi                | termin buchen<br>nart wird nur der er                        | iten angegebenen<br>iste freie Teiltermir | Teiltermine in den Ka           | lender gebucht<br>ucht. | (Standard). | Fähigkeit                       |   | Zeitpunkt | Dauer                   | Q T 1                    |
| <ul> <li>Den ers<br/>Bei Buck</li> <li>Name</li> <li>Beschreib</li> </ul> | sten freien Tei<br>hung der Termi<br>bung        | termin buchen<br>nart wird nur der er                        | ten angegebenen<br>ste freie Teiltermir   | Teiltermine in den Ka           | lender gebucht<br>ucht. | (Standard). | Fähigkeit<br>Dr. med. Praktisch |   | Zeitpunkt | Dauer<br>00:10          |                          |
| <ul> <li>Den ers<br/>Bei Buch</li> <li>Name</li> <li>Beschreib</li> </ul> | sten freien Tei<br>hung der Termi                | termin buchen<br>nart wird nur der er                        | ten angegebenen                           | Teiltermine in den Ka           | lender gebucht          | (Standard). | Fähigkeit<br>Dr. med. Praktisch |   | Zeitpunkt | Dauer<br>• 00:10        | Teiltermin () Terminart, |
| © Den ers<br>Bei Buck<br>Name<br>Beschreib                                | sten freien Tei<br>hung der Termi                | termin buchen<br>hart wird nur der er                        | ten angegebenen                           | Teiltermine in den Ka           | lender gebucht          | (Standard). | Fahigkeit<br>Dr. med. Praktisch |   | Zeitpunkt | Dauer<br>00:10          | Ci I I                   |
| © Den ers<br>Bei Buck<br>Name<br>Beschreib                                | sten freien Tei<br>hung der Termi<br>bung        | termin buchen<br>hart wird nur der er                        | ten angegebenen                           | Teiltermine in den Ka           | lender gebucht          | (Standard). | Fähigkeit<br>Dr. med. Praktisch |   | Zeitpunkt | Dauer<br>00:10          | Carl II                  |
| © Den ers<br>Bei Buck<br>Name<br>Beschreib                                | sten freien Tei<br>hung der Termi<br>bung<br>tte | rart werden ane un<br>termin buchen<br>nart wird nur der er  | ten angegebenen                           | Teillermine in den Ka           | lender gebucht          | (Standard). | Fähigkeit<br>Dr. med. Praktisch |   | Zeitpunkt | Dauer<br>00:10          | Teitermin () Terminart   |
| C Den ers<br>Bei Buch<br>Name<br>Beschreib<br>Buchungsa<br>Name           | sten freien Tei<br>hung der Termi<br>bung<br>tte | rait verden alle un<br>termin buchen<br>nart wird nur der er | ten angegebenen                           | Teillermine in den Ka           | lender gebucht          | (Standard). | Fähigkeit<br>Dr. med. Praktisch |   | Zeitpunkt | Dauer<br>00:10<br>00:14 | Teitermin () Terminat    |
| C Den ers<br>Bei Buch<br>Name<br>Beschreib<br>Buchungsa<br>Name           | sten freien Tei<br>hung der Termi<br>bung<br>nte | rait verden alle un<br>termin buchen<br>nart wird nur der er | ten angegebenen                           | Teiltermine in den Kalender geb | lender gebucht          | (Standard). | Fähigkeit<br>Dr. med. Praktisch |   | Zeitpunkt | Dauer<br>00:10<br>Vert  | Teitermin () Terminart   |

Abbildung 14: Erstellung einer Online-Terminart - Aktivierung und Fähigkeit

#### Anschließend können die Zeiten einer möglichen Terminbuchung definiert werden:

| Verfügbarkeiten –<br>Hier können –<br>Beispiel: 9:00<br>Die Verfügba<br>von der Daue | sele die Offnungszeiten einstellen. Wenn Sie einen sich wiederholenden Zyklus einstellen wollen, benutzen Sie bitte die Schaltflächen "Woche hinzufügen" und "Woche löschen".<br>0-13:00, 15:00-18:00<br>arkeiten bei Terminarten beinhalten die <b>Buchungzeitpunkte</b> der jeweiligen Terminart, d.h. bei Verfügbarkeit von 8:00-16:00 Uhr, kann der erste Termin um 8:00 Uhr und der letzte Termin <b>um</b> 16:00 Uhr gebucht werden -<br>uer des Termins. | unabhängiş |
|--------------------------------------------------------------------------------------|----------------------------------------------------------------------------------------------------|------------|
| Gültig ab: immer                                                                     | r 🖸 🔕 Woche 😂 Woche                                                                                                    |            |
|                                                                                      | Woche 1                                                                                                    |            |
| Montag                                                                               | 08.00-18:00                                                                                                    |            |
| Dienstag                                                                             | 08:00-18:00                                                                                                    |            |
| Mittwoch                                                                             | 08:00-18:00                                                                                                    |            |
| Donnerstag                                                                           | 08:00-18:00                                                                                                    |            |
| Freitag                                                                              | 08:00-18:00                                                                                                    |            |
| Samstag                                                                              | Geschlossen                                                                                                    |            |
| Sonntag                                                                              | Geschlossen                                                                                                    |            |
|                                                                                      |                                                                                                    |            |
|                                                                                      |                                                                                                    | O Neu      |

Abbildung 15: Erstellung einer Online-Terminart - Fähigkeit und Verfügbarkeiten

Schließen Sie den Vorgang durch einen Klick auf "Speichern" ab: Speichern

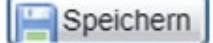

Wünschen Sie an bestimmten Tagen abweichende Zeiten, können Sie zusätzliche Verfügbarkeiten hinterlegen. So kann beispielsweise ein bestimmter Tag aufgrund von einer Fortbildung geschlossen werden:

| Gültig ab: immer  | C Woche                                                                                                    |                                                                                       |
|-------------------|----------------------------------------------------------------------------------------------------|---------------------------------------------------------------------------------------|
|                   | Woche 1                                                                                                    |                                                                                       |
| Montag            | 08:00-18:00                                                                                                    | ^                                                                                     |
| Dienstag          | 08:00-18:00                                                                                                    |                                                                                       |
| Mittwoch          | 08:00-18:00                                                                                                    |                                                                                       |
| Donnerstag        | 08:00-18:00                                                                                                    |                                                                                       |
| Freitag           | 08:00-18:00                                                                                                    |                                                                                       |
| Samstag           | Geschlossen                                                                                                    |                                                                                       |
| Sonntag           | Geschlossen                                                                                                    |                                                                                       |
|                   |                                                                                                    |                                                                                       |
| -Zusätzliche Verf | <b>fügbarkeiten</b><br>. Sie zu den sich wiederholenden Verfügbarkeiten noch zusätzlich einzelne Tage mit Verfügbarkeiten versehen. D | abei werden die normalen Verfügbarkeiten für den entsprechenden Tag komplett ersetzt. |
| vergangene V      | /erfücbarkeiten anzeigen                                                                                                    | 🕥 Zusätzliche Verfügbarkeit                                                           |
| Datum 🔺           | Verfügbarkeit                                                                                                    |                                                                                       |
| Mi 20 07 2021     | Geschlossen                                                                                                    | 9                                                                                     |
| WII, 20.07.2021   |                                                                                                    |                                                                                       |

Abbildung 16: Erstellung einer Online-Terminart - zusätzliche Verfügbarkeiten

### (!) Hinweis:

Die eingetragenen Zeiten entsprechen dem Startzeitpunkt einer Buchung. Soll zum Beispiel die **"Allergiesprechstunde Desensibilisierung"** um 18 Uhr beendet werden, muss als Verfügbarkeit 8:00-17:50 Uhr eingetragen werden, damit der letzte eingebuchte Termin von 17:50 Uhr bis 18:00 Uhr stattfindet (bei einer Termindauer von 10 Minuten).

In Ihrem Buchungswidget wird die Terminart nun für Ihre Patient\*innen einsehbar und kann online gebucht werden:

| ♠ Or                | nline  | -Terminbuchung — Praxis Dr. Sorglos                                                                                                    | DE 🌐                   |
|---------------------|--------|----------------------------------------------------------------------------------------------------|------------------------|
| 🐣 Tes               | tpatie | nt Samedi                                                                                                    | ~                      |
| 1<br>Terminart & Ze | it aus | wählen Anmeldung                                                                                                    | 3<br>Termin bestätigen |
| Krankenvers         | sicher | ung gesetzlich                                                                                                    | ~                      |
| Behandler/K         | Katego | rie Dr. med. Praktisch, Sandra                                                                                                    | ~                      |
| Terminart           | ۲      | Allergiesprechstunde Abklärung<br>Dieser Termin kann nur zur Abklärung von Allergien gebucht werden.                                                                                                    | ^                      |
|                     | 0      | Allergiesprechstunde Desensibilisierung<br>Dieser Termin kann nur gebucht werden, wenn bereits ein Pricktest bei uns in der Praxis durchgeführt worden ist. Sollte dieser noch nicht durch<br>worden sein, buchen Sie bitte die Terminart "Pricktest". | hgeführt               |
| 3                   | 0      | Prickttest (Allergietest)<br>Dieser Termin kann nur zur Abklärung von Allergien gebucht werden.                                                                                                    |                        |

Abbildung 17: Online-Terminarten mit Beschreibungstexten

•

Sie können Ihren Patient\*innen außerdem ein Kommentarfeld ein- oder ausblenden, um Vorabinformationen in dem Terminkommentar Ihres Kalenders einsehen zu können.

### (!) Hinweis:

Das allgemeine Kommentarfeld ergänzt potenzielle individuelle Abfragen (vgl. Seite 19f.: Individualisierung Ihres Buchungswidgets) und könnte bei Aktivierung dieser ggf. deaktiviert werden (Entfernung des Häkchens).

| A Online-Termint                                                                         | puchung — Praxis Dr. Sorglos                                                                                 |                                                             | DE 🌐                                      |  |  |  |
|------------------------------------------------------------------------------------------|----------------------------------------------------------------------------------------------------|-------------------------------------------------------------|-------------------------------------------|--|--|--|
| * Testpatient Samedi                                                                     |                                                                                                    |                                                             | <b>~</b>                                  |  |  |  |
| Terminart & Zeit auswählen                                                               |                                                                                                    | Anmeldung                                                   | 3<br>Termin bestätigen                    |  |  |  |
| Testpatient Samedi                                                                       | Dr. med. Praktisch, Sandra                                                                                   | O Allergiesprechstunde<br>Desensibilisierung                | 🔇 Do, 1. Juli 2021, 15:20 Uhr             |  |  |  |
| Auswahl ändern                                                                           |                                                                                                    |                                                             |                                           |  |  |  |
| Termin buchen<br>Kommentare<br>Ich nehme zur Zeit Blutverdünn                            | er ein.                                                                                                    |                                                             |                                           |  |  |  |
| Ich erlaube allen Institution<br>Termine gespeichert, und k<br>Akzeptiert am: 24.07.2020 | en, bei denen ich Termine vereinbare, mir Benachric<br>cann jederzeit über mein samedi-Patientenkonto geä    | chtigungen darüber zu senden. Die Benachr<br>ändert werden. | ichtigungseinstellung wird für zukünftige |  |  |  |
| 🗋 * Ich stimme zu, dass mei                                                              | * Ich stimme zu, dass meine persönlichen Daten an die Institution "Praxis Dr. Sorglos" weitergegeben werden. |                                                             |                                           |  |  |  |
| (i) Welche persönlichen D                                                                | laten werden weitergegeben?                                                                                  |                                                             |                                           |  |  |  |
| Mit der abschließenden Buchung v                                                         | ereinbaren Sie verbindlich einen Termin. Bitten rufe                                                         | n Sie bei Zwischenfällen oder Absagen dire                  | ekt bei der Institution an.               |  |  |  |

Abbildung 18: Allgemeines Kommentarfeld in Ihrem Buchungswidget

Um jetzt noch individuelle Abfragen, wie zum Beispiel eine Checkbox nach Auswahl einer gewünschten Terminart und eines freien Terminslots zu konfigurieren, erstellen Sie ein **"Kommentar-Set"**:

| ♠ Online-Terminbuchur                                                                                                    | ng — Praxis Dr. Sorglos                                                                                   |                                                                       | DE 🔀                          |
|----------------------------------------------------------------------------------------------------|----------------------------------------------------------------------------------------------------|-----------------------------------------------------------------------|-------------------------------|
| Testpatient Samedi                                                                                                    |                                                                                                    |                                                                       | ×                             |
| erminart & Zeit auswählen                                                                                                    |                                                                                                    | Anmeldung                                                             | 3<br>Termin bestätiger        |
| € Testpatient Samedi                                                                                                    | Dr. med. Praktisch, Sandra                                                                                | <ul> <li>Allergiesprechstunde</li> <li>Desensi bilisierung</li> </ul> | ⊘ Do, 1. Juli 2021, 15:35 Uhr |
| Auswahl ändern                                                                                                    |                                                                                                    |                                                                       |                               |
| <ul> <li>* Ich bestätige, dass die letzte Inje</li> <li>* Ich bestätige, dass keine Schwar</li> <li>Falls neue Medikamente eingenomme</li> </ul> | ktion gut vertragen wurde. (Falls nicht, bi<br>ngerschaft vorliegt.<br>en werden, nennen Sie diese bitte: | tten wir Sie uns telefonisch zu kontaktiere                           | n: 030 123 456 77)            |
| Termin buchen                                                                                                    |                                                                                                    |                                                                       |                               |
| Kommentare                                                                                                    |                                                                                                    |                                                                       |                               |
|                                                                                                    |                                                                                                    |                                                                       |                               |

# Info:

Wie die Konfiguration von Kommentar-Sets funktioniert, erfahren Sie in folgender Anleitung inkl. Video: Kommentar-Sets

Nach erfolgter Terminbuchung werden Ihre Patient\*innen auf folgende Landingpage weitergeleitet, welche die wichtigsten Termininformationen zusammenfasst:

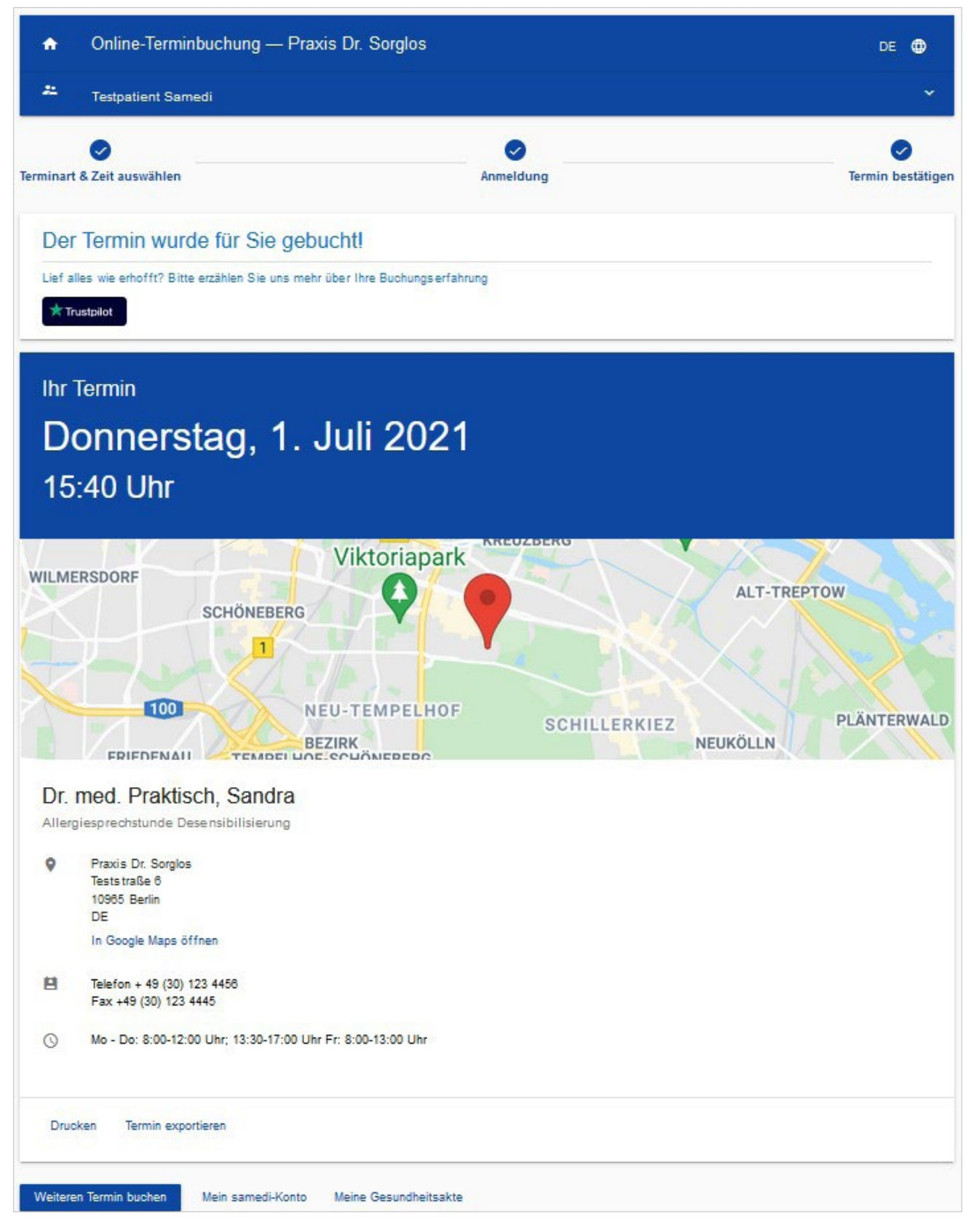

Abbildung 20: Terminbestätigung der Online-Terminbuchung

Nach der Terminbuchung empfehlen wir Ihnen, Ihren Patient\*innen unmittelbar eine automatisierte **Terminbestätigungs-Mail** und 24 Stunden vor Stattfinden des Termins eine **Erinnerungs-SMS** zu verschicken.

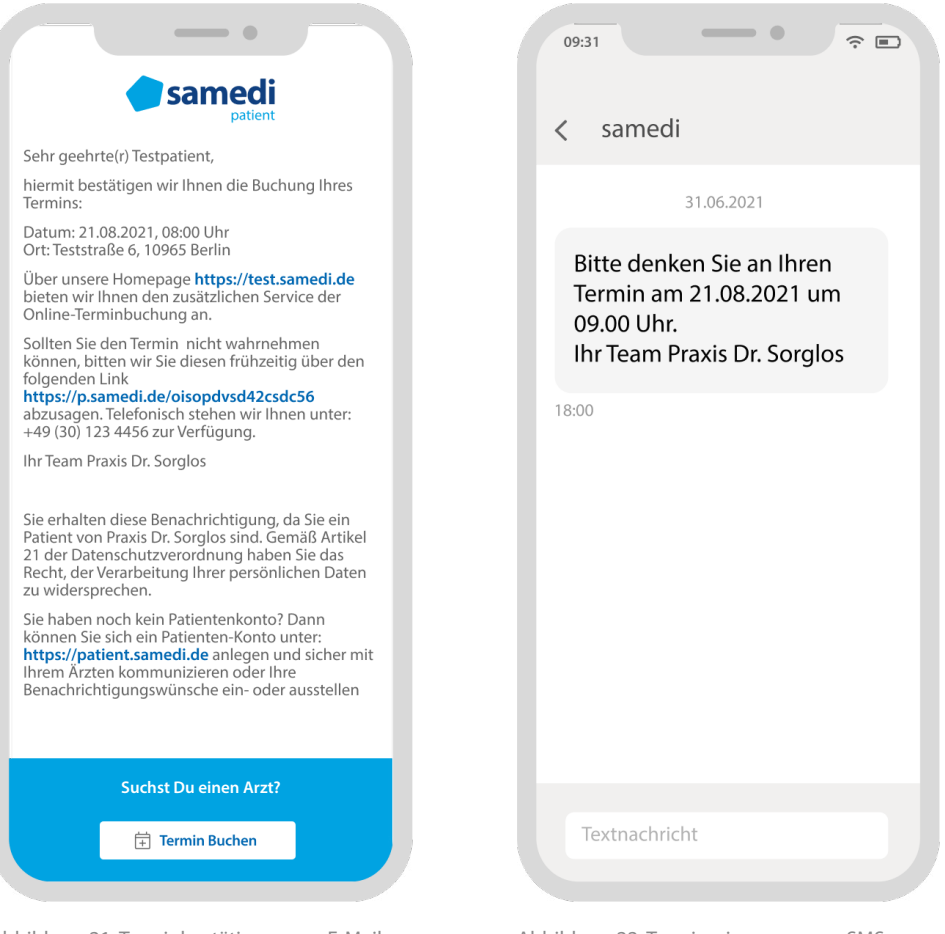

Abbildung 21: Terminbestätigung per E-Mail

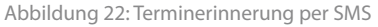

(i) Hier erfahren Sie mehr über die Optimierung Ihrer Terminbenachrichtigungseinstellungen

Hier gelangen Sie zum Video-Tutorial "Optimierung Ihrer Terminbenachrichtigungen"

(!) Weitere Tipps zur Optimierung der Patient-Journey erfahren Sie hier:

- Self-Check-In und voraussichtliche Wartezeit (Echtzeitwarteanzeige)
- Nachrückerliste
- Online-Patientenformulare
- Gesundheitsakte
- Bezahlfunktion

samedi GmbH · Customer Care

🗞 +49 (0) 30 2123 0707 - 1

Rigaer Str. 44 · 10247 Berlin

☑ professional-support@samedi.de